To Add the Service Request Service --> Login to the Administrator user Account on www.dubaitrade.ae --> Go to Request --> Amend Profile --> Manage Services.

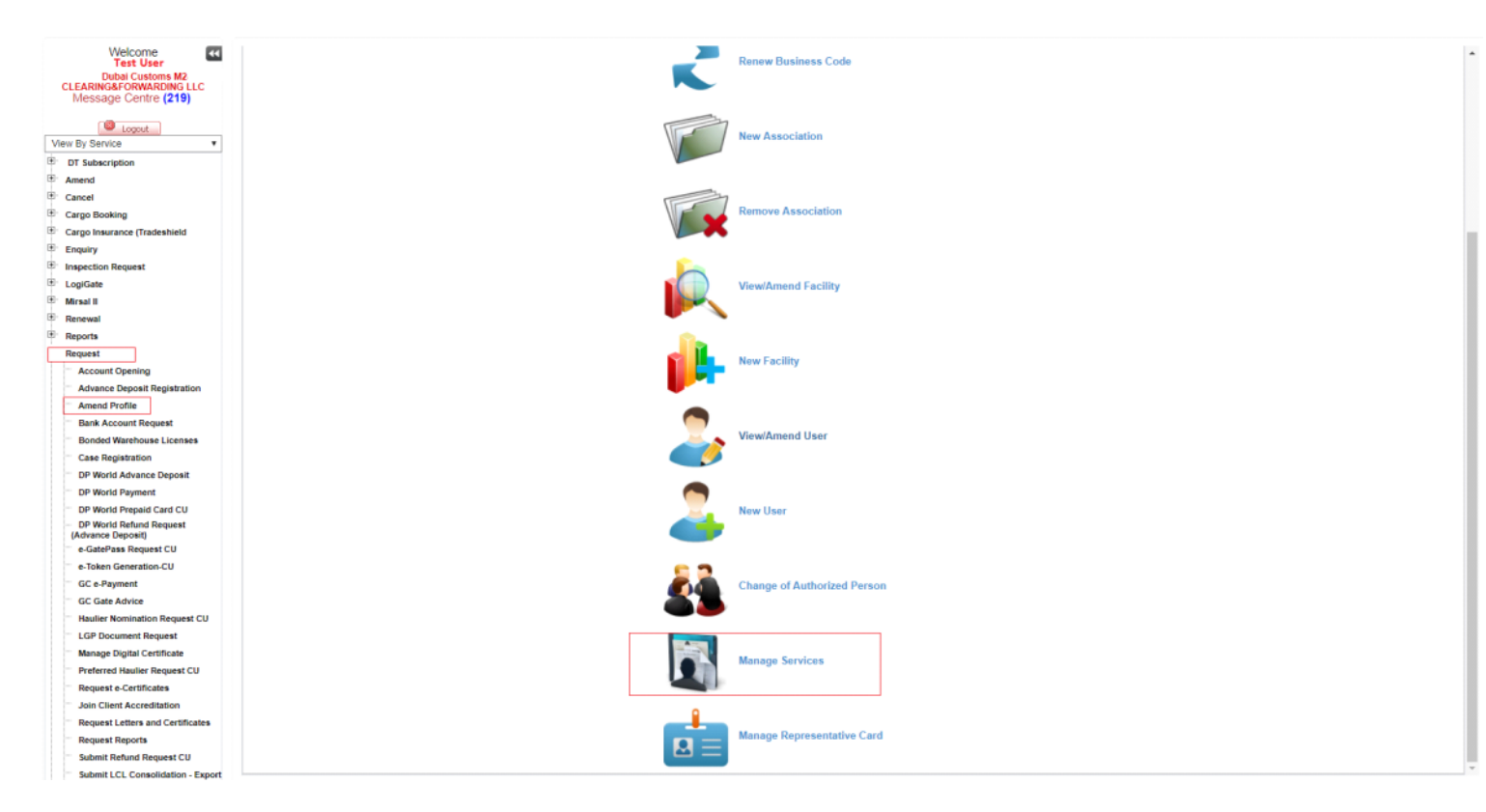

Select the User ID you would like to add him the services, Then click on Amend Services Then Select the Roles Broker Representative Or Trader Representative

|                                                                                                    | ubai Customs M2-<br>i&FORWARDING LLC<br>ge Centre (219) | wanage User                     | Services                                      |                      |                                      |           |          |
|----------------------------------------------------------------------------------------------------|---------------------------------------------------------|---------------------------------|-----------------------------------------------|----------------------|--------------------------------------|-----------|----------|
| Note   rotes   rotes <th>Logout</th> <th></th> <th></th> <th>🕷 Go to Home Page</th> <th></th> <th></th> <th></th>                                                                                                    | Logout                                                  |                                 |                                               | 🕷 Go to Home Page    |                                      |           |          |
| Andregense   Andregense   Andregense <th>ription</th> <th>Business Profile Det</th> <th>tails</th> <th></th> <th></th> <th></th> <th></th>                                                                                                    | ription                                                 | Business Profile Det            | tails                                         |                      |                                      |           |          |
| and generation and the function of the function of                                                                                                    |                                                         | <b>Business Details</b>         |                                               |                      |                                      |           |          |
| series framework in the series is an experience is a series is a series is a s                                                                                                    | king                                                    | Business Code                   | e: AE-1000000X                                | Busines              | s Name: TEST CLEARING&FORWARDING LLC |           |          |
| A Conserve   a Conserve   b Conserve   b Conserve <td>rance (Tradeshield</td> <td>Business Name/Arabic</td> <td><i>h</i>.</td> <td>Registration (</td> <td>ategory: Dubai based companies</td> <td></td> <td></td>                                                                                                    | rance (Tradeshield                                      | Business Name/Arabic            | <i>h</i> .                                    | Registration (       | ategory: Dubai based companies       |           |          |
| Revert No. of Employee:     Comming License Details   Explore Reverse Reverse Rev                                                                                                    |                                                         | Dusiness Name(Alabic            | J.                                            | Registration C       | alegory. Dubai based companies       |           |          |
| Cycersis         Cycersis                                                                                                    | Request                                                 | No. of Employee                 | e:                                            |                      |                                      |           |          |
| COpendig                                                                                                    |                                                         |                                 |                                               |                      |                                      |           |          |
| Cleans Purse Leans Purse: Social Saudio Authority: Department of Economic Development - Dubai Leans Purse: 1:52.2011   Social Funds Exply Date: 1:62.2013 Renewal Date: 2:62.2011   Wethouse Losses Pointer Social Pointer Social Pointer Social Pointer Social   Menter More Coll Website: Pointer Social Pointer Social   Menter More Coll Website: Pointer Social Pointer Social   Menter More Coll Website: NOC Number:   Veter Social Funds Pointer Social Pointer Social   Menter More Coll Website: NOC Number:   Veter Social Funds Pointer Social Pointer Social   Menter More Coll Website: NOC Number:   Veter Social Funds Pointer Social Funds Pointer Social Funds   Menter More Coll First Name Medder Mare Noc Number:   Veter Social Funds Pointer Social Funds Pointer Social Funds   Menter More Coll First Name Medder Mare Noc Number:   Veter Social Funds First Name Medder Mare Noc Number:   Veter Social Funds First Name Medder Mare Noc Number:   Veter Social Funds First Name Medder Mare Noc Noc Number:   Veter Social Funds First Name Medder Mare Noc Noc Number:   Veter Social Funds First Name Medder Mare Noc Noc Number:   Veter Social Funds First Name Medder Mare Noc Noc Number:   Veter Social Funds First Name Medd                                                                                                    |                                                         | License Details                 |                                               |                      |                                      |           |          |
| Opening       Issuid Authorby: Department of Economic Development - Dubal       Issuid 2.2011         Propose Instruction       Epity Date: 18-12-2018       Researed Date: 20-2011         Marking Struction       Fair (Country - Area): 915-01-1234567       Fair (Country - Area): 915-01-1234567         Marking Struction       Email: rakghotmail.com       Operational Email: rakghotmail.com         Marken Struction       NOC Number:       NOC Number:         Marken Struction       User Struction       Clarkter Area (Struction)         Marken Struction       Clarkter Area (Struction)       Clarkter Area (Struction)         Marken Struction       Clarkter Area (Struction)       Clarkter Area (Struction)       Struction)         Marken Struction       Clarkter Area (Struction)       Clarkter Area (Struction)       Struction)         Marken Struction       Clarkter Area (Struction)       Clarkter Area (Struction)       Struction)         Marken Struction       Clarkter Area (Struction)       Struction)       Struction)         Marken Struction       Struction)       Struction)       Struction)         Marken Struction       Struction)       Struction)       Struction)         Marken Struction       Struction)       Struction)       Struction)         Marken Struction       Struction)       Struction)                                                                                                    |                                                         | License Numbe                   | E XXX                                         | Licen                | se Type: Commercial                  |           |          |
| topent light of the light of the light of t                                                                                                    |                                                         | Issuing Authority               | · Department of Economic Development Dubai    | 100                  | ue Date: 19 12 2011                  |           |          |
| Hone is construction of the part of the part of the par                                                                                                    | e Deposit Registration                                  | issuing rounding                | y. Department of Economic Development - Dabar | 130                  | de Date. 13-12-2011                  |           |          |
| South Regards   Warehouses Licenses   Balineess Contact Details   Phone (Country - Area - 971-50-1234567   Bane Regards Country - Area - 971-50-1234567   Bane Regards Country - Area - 971-50-123457   Bane Regards Country - Area - 971-50-123457   Bane Regards Country - Area - 971-50-123457   Bane Regards Country - Area - 971-50-123457   Bane Regards Country - Area - 971-50-123                                                                                                    | Profile                                                 | Expiry Date                     | e: 18-12-2018                                 | Renev                | val Date: 20-12-2011                 |           |          |
| Watchburger Licenses<br>gestration<br>Advance Deporting<br>Phone [Courty - Areas<br>gestration<br>Advance Deporting<br>Phone [Courty - Areas<br>Marchael Pipet Licenses<br>Advance Deporting<br>Server License and Certificates<br>Reports       Phone [Courty - Areas<br>Phone [Courty - Areas<br>Marchael Pipet Licenses<br>Phone [Courty - Areas<br>Marchael Pipet Licenses<br>Marchael Pipet Licenses<br>M                                                                                                    | count Request                                           |                                 |                                               |                      |                                      |           |          |
| jeration factore Depoint of Country - Area - 91.50 - 1234567 Fac Country - Area - 91.50 - 1234567 Fac Country - Area - 91.50 - 1234567 Second Second                                                                                                    | Warehouse Licenses                                      | Business Contact D              | Details                                       |                      |                                      |           |          |
| a restance topologies and topologies and topologies                                                                                                    | gistration                                              | Phone [Country - Area<br>Number | 971-50- 1234567                               | Fax [Country         | - Area - 971-50- 1234567             |           |          |
| d Papaid Card CU<br>d Rehund Request CU<br>Operation CU<br>website: chartered Flight Handler:<br>Chartered Flight Handler:<br>Users<br>Users<br>Users<br>User ID First Name Click on Amend profile after selecting the user<br>User ID First Name Click on Amend profile after selecting the user<br>User ID First Name User Code Status<br>a Cerdificates<br>Reports<br>Digital Certificates<br>Reports<br>Digital Certificates<br>Digital Certificates<br>Digital Certificates<br>Digital Certificates<br>Digital Certificates<br>Digital Certificates<br>Digital Certificates<br>Digital Certificates<br>Digital Certificates<br>Digital Certificates<br>Digital Certificates<br>Digital Certificates<br>Reports<br>Colles<br>Colles<br>C | d Payment                                               | Emai                            | i rak@hotmail.com                             | Operation            | al Email: rak@hotmail.com            |           |          |
| d Retual Request Webile NOC Number   Sas Request CU Chatered Flight Handler: Chatered Flight Handler:   C Chatered Flight Handler: Users     Station   Station   Station   Objail Certificates   I Letters and Certificates   Digial Certificates   Digial Certific                                                                                                    | d Prepaid Card CU                                       | Lina                            | . Takenounan.com                              | Operation            |                                      |           |          |
| tess Request CU   Generation CU   winkin   Advice   Nomination Request CU   Optial Certificates   It leers and Certificates   Optial Certificates   Optial Cerificates   Optial Certificates                                                                                                    | ld Refund Request<br>Deposit)                           | Website                         | e:                                            | NOC                  | Number:                              |           |          |
| Generation C/U synetic       Users         Andree       Users         Nomination Request C/U counter Request C/U counter Request C/U te Certificates       Iser I/D       First Name       Middle Name       Last Name       User Code       Status         User I/D       First Name       Middle Name       Last Name       User Code       Status         It Leters and Certificates       Image: Status       Image: Status       Image: Stat                                                                                                    | ass Request CU                                          | Chartered Flight Handle         | r: 📃                                          |                      |                                      |           |          |
| yment<br>Advice<br>Nomination Request CU<br>Outpital Certificates<br>at Advier Request CU<br>Digital Certificates<br>at Advier Request CU<br>Digital Cerificates<br>at Advier Reques                                                              | Generation-CU                                           |                                 |                                               |                      |                                      |           |          |
| Normation Request CU<br>current Request CU<br>current Request CU<br>de Haufer Request CU<br>to Certificates<br>ent Accreditation<br>Latters and Certificates<br>ent Accreditation<br>Latters and Certificates<br>ent Accreditation<br>Current Request CU<br>Latters and Certificates<br>ent Accreditation<br>Latters and Certificates<br>ent Accreditation<br>Current Request CU<br>Latters and Certificates<br>ent Accreditation<br>Current Request CU<br>Latters and Certificates<br>ent Accreditation<br>Current Request CU<br>Latters and Certificates<br>ent Accreditation<br>Current Request CU<br>Current Request CU<br>Current Request                                          | a Achrice                                               | Users                           |                                               |                      |                                      |           |          |
| counter Request 20   Logial Certificates   de Maidine Request COI   te Certificates   te Certificates   te Roorts   Logial Certificates   te Roorts   Logial Certificates   te Certificates   te Roorts   Digual Certificates   te Certificates   te Certificates   te Roorts   Digual Certificates   te Certificates   te Roorts   Digual Certificates   te Certificates   te Certificates                                                                                                    | Nomination Request CU                                   |                                 |                                               |                      |                                      |           |          |
| Opgial Certificates       User ID       First Name       Middle Name       Last Name       User Code       Status         TEST USER       TEST       User       User       123XX       Active         ent Accreditation       Image: Status       Image: Status       Image: Status       Image: Status       Active         reports       Image: Status       Image: Status       Image: Status       Image: Status       Active         reports       Image: Status       Image: Status       Image: Status       Image: Status       Active         reports       Image: Status       Image: Status       Image: Status       Image: Status       Image: Status       Image: Status       Image: Status       Image: Status       Image: Status         reports       Image: Status       Image: Status       Image:                                                                                                    | cument Request                                          | Amend Services                  | Click on Amend profile afte                   | r selecting the user |                                      |           |          |
| Insumer Request COV     Image: Contraction of Contraction of Contracti                                                                                                    | Digital Certificate                                     | User ID                         | First Name                                    | Middle Name          | ast Name                             | User Code | Status   |
| Reports     Roles       Digital Certificates     Roles       Reports     Roles                                                                                                    | d Haulier Request CU                                    | TEST LISED                      | TEST                                          |                      | llser                                | 123XX     | Active   |
| Letters and Certificates Reports Digital Certificates Digital Certificates Digital Certificat                                                                                                    | ent Accreditation                                       | ILST OSEK                       |                                               |                      |                                      | 1         | HOUTO    |
| Reports       Image: set of the set of the set o                                                                                                    | Letters and Certificates                                |                                 |                                               |                      |                                      |           |          |
| ument Regress t<br>Digital Certificates<br>e-Certificates<br>et Accreditation<br>Letters and Certificates<br>Deroter to the Representative<br>Select The Role<br>Select The Role<br>Select The Select The Role<br>Select The Role<br>Select The Role<br>Se                                                                                                    | Reports                                                 |                                 |                                               |                      |                                      |           | I INCOME |
|                                                                                                    | cument Request                                          | Roles                           |                                               |                      |                                      |           |          |
|                                                                                                    | d Haulier Request CU                                    |                                 |                                               |                      |                                      |           |          |
| ent Accreditation Broker Representative                                                                                                    | e-Certificates                                          | Role Name                       |                                               |                      |                                      |           |          |
| Letters and Certificates Select The Role c ( 1 )                                                                                                    | ent Accreditation                                       | Broker Representative           |                                               |                      |                                      |           |          |
|                                                                                                    | Letters and Certificates                                |                                 |                                               |                      |                                      |           |          |

Click on Add services and select Service Request from the Drop Down list.

| Broker Representative                                                              |        |
|------------------------------------------------------------------------------------|--------|
|                                                                                    |        |
| Services                                                                           |        |
| Add                                                                                |        |
| Select Service to Assign to User Role                                              |        |
| * Service Name [Please Select]  Please Select Perform Actinguished Octanged Cancel |        |
| Print Courier Batch Provide Discrepancy Feedback Search Acknowledgment             | Delete |
| E-Payment Service Request                                                          | Ŕ      |
| Track Document Submiss Track Courier<br>View Courier Details                       | 8      |
| Submit Declaration View Invoice Details                                            | 8      |
| Search Declaration                                                                 | 8      |
| Track Declaration                                                                  | 8      |
| Draft Declaration                                                                  | 8      |
| View Declaration                                                                   | 8      |
| Amend Declaration                                                                  | 8      |
| Cancel Declaration                                                                 | 8      |
| Print Declaration                                                                  | 8      |
| Manage Digital Certificate                                                         | 8      |
| Account Statement                                                                  | 8      |
| Amend Cargo Transfer                                                               | 8      |
| View Acknowledgment                                                                | Ŕ      |
| Smart Workspace                                                                    | Ŕ      |
| Search VCC                                                                         | 8      |
| Submit VCC Request                                                                 | (B)    |

## Click On Save to

| Broker Representative                 |               |        |
|---------------------------------------|---------------|--------|
| Services                              |               |        |
| Add                                   |               |        |
| Select Service to Assign to User Role |               |        |
| * Service Name Service Request        | *             |        |
|                                       | Save Ø Cancel |        |
| Service Name                          |               | Delete |
|                                       |               | _      |

Provide the Reason for amendment at the left top of the page and click on submit to add the service.

| > Client Registration Home > Manage User Services |                                                     |   |
|---------------------------------------------------|-----------------------------------------------------|---|
| Manage User Services                              |                                                     |   |
| Amendment Request                                 |                                                     |   |
| Sar                                               | e Draft 🔰 Submit 🛪 Cancol Request 🔿 Go to Home Page |   |
| Request Id: 1-62165231648                         | Request Status                                      | _ |
| Request Type: Amend User Services                 | * Reason for Amendment Add Service Request          |   |
| User Registration                                 |                                                     |   |

• Click On "Submit", the service will be added automatically, Logout and login to new web Page to avail the service under Inspection Request.

| Client Registration Home > Manag                                                                              | e User Services                                         |                                                 |   |  |
|----------------------------------------------------------------------------------------------------|---------------------------------------------------------|-------------------------------------------------|---|--|
| Manager Harry Corp.                                                                                           | Confirmation                                            |                                                 | × |  |
| Manage User Servic                                                                                            | Your request has been approved successfully. Please not | e the following information for your reference. | × |  |
| Your request has been approv<br>• Request ID 1-52165231648<br>• Request Date: 19-4-2018<br>• Status: Approved | Request Id: 1-62165231648<br>Status: Approved           | Request Date: 19-04-2018                        |   |  |
| Amendment Request                                                                                             | e Pri                                                   | nt Screen 🖌 🖶 Go To Home Page Cancel Ø          |   |  |
|                                                                                                    | Save Draft                                              | Submit 🗶 Cancel Request 🗬 Co to Home Page       |   |  |
| Request Id: 1-6216523                                                                                         | 1648                                                    | Request Status                                  |   |  |
| Request Type. Amend Ut                                                                                        | ser Services                                            | * Reason for Amondmont Add Service Request      |   |  |
|                                                                                                    |                                                         |                                                 |   |  |